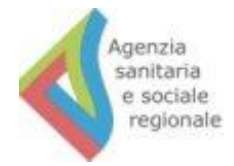

# Manuale di istruzioni per l'uso dell'applicativo ISF-RER

#### La Redazione del Manuale è stata curata da:

| Maria Chiara Silvani | Servizio Assistenza Territoriale                          |
|----------------------|-----------------------------------------------------------|
| Maria Giulia Negri   | Servizio Assistenza Territoriale                          |
| Nicola Poletti       | Agenzia sanitaria e sociale regionale dell'Emilia-Romagna |
| Cristina Lelli       | Agenzia sanitaria e sociale regionale dell'Emilia-Romagna |
| Alessandro Milani    | Agenzia sanitaria e sociale regionale dell'Emilia-Romagna |
| Bartolomeo Lombardi  | Agenzia sanitaria e sociale regionale dell'Emilia-Romagna |

Per informazioni scrivere a: informazionescientifica@regione.emilia-romagna.it

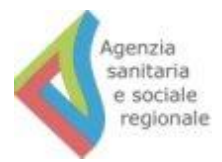

# Indice del documento

|    | Introduzione                                                                                | Pag. 3 |
|----|---------------------------------------------------------------------------------------------|--------|
| 1. | La piattaforma web "ISF RER"                                                                | Pag. 4 |
| 2. | Compilazione modulo Auto Candidatura                                                        | Pag. 5 |
| 3. | Abilitazione delle persone addette all'inserimento/modifica degli ISF nel sistema regionale | Pag. 9 |
| 4. | Accesso alla piattaforma di anagrafe ISF e modalità d'uso                                   | Pag 10 |

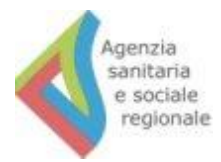

#### Introduzione

La Giunta regionale ha pubblicato indirizzi in materia di informazione scientifica sul farmaco (delibera n. 2309/2016, Bollettino ufficiale n. 9 dell'11 gennaio 2017) con l'obiettivo di adottare modalità uniformi in tutta la regione per favorire una maggiore trasparenza nei rapporti tra medici, aziende farmaceutiche e Servizio sanitario regionale.

Per ottemperare a quanto deliberato dalla Giunta, quindi, **entro il 1 maggio 2017** dovrà essere reso pubblico l'elenco con i nomi degli informatori scientifici impegnati in Emilia-Romagna, generato e aggiornato direttamente dalle aziende farmaceutiche attraverso una piattaforma web dedicata raggiungibile dal sito Salute ER. La piattaforma rilascia all'azienda farmaceutica un **tesserino** che funge da identificativo regionale per ogni Informatore scientifico del farmaco (ISF): tale tesserino, la cui stampa e consegna sono a cura dell'azienda farmaceutica, deve essere sempre esibito dagli informatori scientifici per accedere alle strutture del Servizio sanitario regionale e convenzionate.

Il presente manuale elenca le istruzioni per il corretto uso della piattaforma web ISF RER

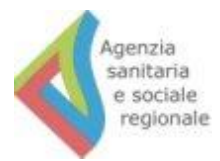

#### 1. La piattaforma web "ISF RER"

La piattaforma ISF RER è un sistema informatizzato che le aziende farmaceutiche devono utilizzare inserendovi i dati identificativi dei propri informatori scientifici del farmaco (ISF) che svolgono attività di informazione scientifica presso le strutture del Servizio Sanitario Regionale (SSR) e le strutture e i medici convenzionati con il SSR.

La piattaforma ISF RER è rivolta alle aziende farmaceutiche e per accedervi occorre compiere i seguenti passaggi:

- Le aziende devono collegarsi al portale <u>https://wwwservizi.regione.emilia-romagna.it/isf-rer</u> e compilare il modulo di richiesta informazioni che compare nella pagina. La compilazione del modulo vale come **auto candidatura** all'uso della piattaforma ISF RER. Al termine della compilazione il sistema informatico consegna una **chiave di sicurezza**.
- 2. Successivamente occorre inviare una mail di posta elettronica certificata all' indirizzo <u>assistenzaterritoriale@postacert.regione.emilia-romagna.it</u> nella quale occorre riportare la chiave di sicurezza e specificare l'elenco degli utenti che si vuole autorizzare alla gestione dei dati degli informatori scientifici del farmaco dell'Azienda.
- 3. L'amministratore regionale autorizza la candidatura e per ogni nominativo segnalato dall'azienda farmaceutica il sistema invia un messaggio email con le credenziali di accesso personali alla piattaforma ISF RER con le quali è possibile gestire l'elenco dei propri ISF (inserire/modificare/eliminare) e stampare i tesserini di riconoscimento.

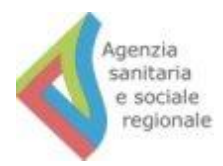

## 2. Compilazione modulo Auto Candidatura

Le aziende farmaceutiche, per auto-candidarsi, devono collegarsi al portale <u>https://wwwservizi.regione.emilia-romagna.it/isf-rer</u> e compilare il modulo di richiesta informazioni che compare nella pagina (*figura 1*).

È obbligatorio compilare tutti i campi del modulo.

| ER               | Salute                                    | SERVIZIO SANITARIO REGIONALE<br>EMILIA-ROMAGNA     | RegioneEmilia-Romagna        |
|------------------|-------------------------------------------|----------------------------------------------------|------------------------------|
|                  |                                           |                                                    | Servizio sanitario regionale |
| E-R Salute       |                                           |                                                    |                              |
| Candidatu        | ra Azienda Farmaceut                      | tica                                               |                              |
| l 'Azienda farma | ceutica con Informatori Scientifici (     | operanți în Emilia Romagna, deve chiedere le crede | enziali d'accesso al sistema |
| regionale compil | ando i seguenti campi:                    | operanti in Ennia Romagna, deve chedere ie orede   | nzian d accesso ai sistema   |
| Nome legale      | rappresentante                            |                                                    |                              |
| Cognome le       | gale rappresentante                       |                                                    |                              |
| Email            |                                           |                                                    |                              |
| Denominazi       | one azienda                               |                                                    |                              |
|                  |                                           |                                                    |                              |
| Codice SIS (/    | AIFA)                                     |                                                    |                              |
| Codice AIC       |                                           |                                                    |                              |
| Responsabil      | e del servizio scientifico da cui gli ISF | dipendono                                          |                              |
| Responsabil      | e del servizio di farmacovigilanza        |                                                    |                              |
| Logo aziend      | a                                         |                                                    |                              |
| Seleziona        |                                           |                                                    |                              |
| Invia            |                                           |                                                    |                              |
|                  |                                           |                                                    |                              |

Figura 1

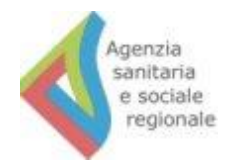

Nel campo "Codice AIC" (campo di testo a 9 caratteri) occorre inserire il codice di autorizzazione all'immissione in commercio di un (qualsiasi) medicinale attualmente presente nel listino dell'Azienda farmaceutica. La registrazione è prevista per le aziende farmaceutiche che siano titolari di almeno una autorizzazione all'immissione in commercio di medicinali, in corso di validità (ai sensi dell'art. 122 e 126 del D. Lgs 219/2006)

Per inserire il logo dell'azienda, che sarà stampato sui tesserini personali degli informatori scientifici, come mostra la *figura 2* bisogna cliccare il pulsante 'Seleziona' e poi nella finestra apposita selezionare il file (formati accettati .JPG/.GIF/.JPEG/.PNG/.BMP; dimensioni file massimo 2Mb). Per confermare la scelta del logo aziendale e chiudere la finestra, basta cliccare il pulsante 'Apri'.

| ER Salute                                                                                    |                            |                       | oneEmilia-Romagna      |
|----------------------------------------------------------------------------------------------|----------------------------|-----------------------|------------------------|
|                                                                                              |                            | Primo Piano Serviz    | io sanitario regionale |
| E-R   Salute                                                                                 | o Apri                     |                       | X                      |
| Candidatura Azienda Farmaceu                                                                 | Organizza 👻 Nuova cartella | - C2                  | Cerca rer 😥            |
| L'Azienda farmaceutica con Informatori Scientifici<br>regionale compilando i seguenti campi: |                            | Nome *                | Uttima modifica        |
| Nome legale rappresentante                                                                   |                            | And the second        |                        |
| Email                                                                                        |                            |                       |                        |
| Denominazione azienda                                                                        |                            | 1                     |                        |
| Codice SIS (AIFA) Codice AIC                                                                 |                            | and the second second |                        |
| Responsabile del servizio scientífico da cui gli ISF                                         |                            | 4                     |                        |
| Responsabile del servizio di farmacovigilanza                                                | Nome file:                 | <b></b>               | Tutti i file           |
| Logo azienda<br>Seleziona                                                                    | 9                          | L                     |                        |
| Invia                                                                                        |                            |                       |                        |

Figura 2

Per completare l'autocandidatura, premere il tasto "Invia".

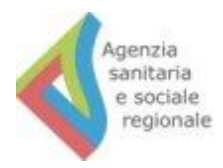

Il sistema mostra una schermata con i dati inseriti (figura 3). Se i dati sono corretti, cliccare il pulsante 'Conferma' e procedere. Se invece si riscontrano errori, cliccare 'Indietro', fare le modifiche e procedere come da punto precedente.

| ER                | Salute                               | SERVIZIO SANITARIO REGIONALE<br>EMILIA-ROMAGNA | RegioneEmilia-Romagna        |
|-------------------|--------------------------------------|------------------------------------------------|------------------------------|
|                   |                                      | Primo Piano                                    | Servizio sanitario regionale |
| E-R Salute        |                                      |                                                |                              |
| Riepilogo         | candidatura                          |                                                |                              |
| Si desidera proce | edere con la sottomissione di questa | a candidatura?                                 |                              |
| Nome legale       | e rappresentante                     |                                                |                              |
| Cognome le        | gale rappresentante                  |                                                |                              |
| Email             |                                      |                                                |                              |
| Denominazi        | ione azienda                         |                                                |                              |
| Codice SIS (      | AIFA)                                |                                                |                              |
| Codice AIC        |                                      | F                                              |                              |
| Responsabil       | le del servizio di farmacovigilanza  | npendono                                       |                              |
| Logo aziend       | la                                   |                                                |                              |
|                   |                                      |                                                |                              |
| Indietro          | ma                                   |                                                |                              |

Figura 3

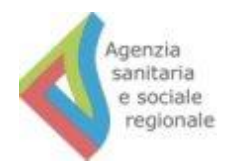

La richiesta di autocandidatura è stata registrata: nella schermata conclusiva (*figura 4*), insieme ai dati immessi dall'azienda farmaceutica compare anche la chiave cifrata che servirà per il passaggio successivo – ovvero l'invio di un'email PEC con la richiesta di abilitazione del personale dell'azienda farmaceutica all'inserimento dei dati degli ISF nel sistema regionale.

| ER                                                         | Salute                                                                                                    | SERVIZIC<br>EMILIA-F                                         | D SANITARIO REGIONALE<br>IOMAGNA             | Regione Emilia-Romagna                                         |
|------------------------------------------------------------|----------------------------------------------------------------------------------------------------|--------------------------------------------------------------|----------------------------------------------|----------------------------------------------------------------|
|                                                            |                                                                                                    |                                                              | Primo Piano                                  | Servizio sanitario regionale                                   |
| E-R Salute                                                 |                                                                                                    |                                                              |                                              |                                                                |
| Candidatu                                                  | ra azienda farmaceutica                                                                                                    | confermata                                                   |                                              |                                                                |
| L'Azienda Farma<br>assistenzaterrito<br>Nella PEC devono   | ceutica deve ora chiedere l'abilitazione<br>riale@postacert.regione.emilia-romagna<br>o essere indicati:                   | all'inserimento dei dati ne<br>a.it                          | l sistema regionale i                        | inviando una PEC all'indirizzo                                 |
| Nome legale rappr                                          | esentante                                                                                                    |                                                              |                                              |                                                                |
| Cognome legale ra                                          | ppresentante                                                                                                    |                                                              |                                              |                                                                |
| Denominazione az                                           | ienda                                                                                                    |                                                              |                                              |                                                                |
| Codice SIS (AIFA)                                          |                                                                                                    |                                                              |                                              |                                                                |
| Codice AIC                                                 |                                                                                                    |                                                              |                                              |                                                                |
| <b>Chiave</b><br>RqYIjOUIFkOp367                           |                                                                                                    |                                                              |                                              |                                                                |
| Nella mail è nece<br>ISF dell'Azienda<br>legale rappresent | essario inoltre specificare il Cognome, No<br>farmaceutica all'interno dell'applicativo<br>cate dell'azienda farmaceutica. | ome, indirizzo email dell'ut<br>regionale. E' inoltre necess | ente/i autorizzato/<br>ario allegare la copi | i alla gestione dei dati degli<br>a della carta d'identità del |
|                                                            |                                                                                                    |                                                              |                                              |                                                                |

Figura 4

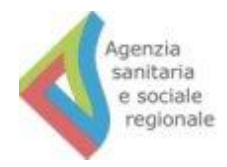

### 3. Abilitazione delle persone addette all'inserimento/modifica degli ISF nel sistema regionale

Come da istruzioni in *figura 4*, il passaggio successivo è l'invio di un messaggio email PEC all'indirizzo <u>assistenzaterritoriale@postacert.regione.emilia-romagna.it</u>. Il messaggio dovrà contenere i dati visualizzati a schermo in *figura 4* (che possono essere copiati e incollati nel corpo dell'email come normale testo) e l'elenco delle persone che devono essere abilitate alla gestione dei dati degli ISF. Per ognuno, occorre specificare nome, cognome e indirizzo email.

L'amministratore regionale autorizza la candidatura e per ogni nominativo segnalato dall'azienda farmaceutica il sistema invia all'azienda stessa un messaggio email con le **credenziali** di accesso personali alla piattaforma ISF RER da fornire al personale abilitato (*figura 5*)

#### 

Figura 5

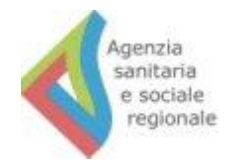

### 4. Accesso alla piattaforma di anagrafe ISF e modalità d'uso

Con le credenziali di accesso personali è possibile gestire i dati dei propri ISF (inserire/modificare/eliminare) e stampare i tesserini di riconoscimento: occorre collegarsi al portale <u>https://applicazioni.regione.emilia-romagna.it/ISF-RER/</u>, inserire le credenziali nella finestra indicata in *figura 6* e cliccare 'Accedi'.

| II portale della Regione Emilia-Ro               | Regione Emilia-Romagna                                                                                          |
|--------------------------------------------------|----------------------------------------------------------------------------------------------------|
| Autenticazione                                   |                                                                                                    |
| Accesso con credenziali Utente: Password: Accedi | Accesso automatico<br>Solo per computer che si collegano dalla rete interna della Regione<br>Accesso automatico |

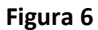

Nella schermata seguente, cliccare il link ISF-RER per accedere alla piattaforma degli ISF (figura 7).

| <b>ER</b><br>Il portale della Regione Em                                                                                       | RegioneEmilia-Romagna                                        |
|----------------------------------------------------------------------------------------------------|--------------------------------------------------------------|
| Le tue applicazioni<br>Info Devi inserire le tue domande di sicurezza. Ti servi<br>Applicazioni a cui hai accesso<br>• ISF-RER | ranno per reimpostare la password nel caso te la dimentichi. |
|                                                                                                    | · Log-out (Esci)                                             |

Figura 7

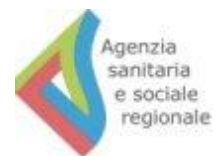

Poi, cliccare "Elenco ISFRER" per accedere e modificare i dati degli ISF aziendali (figura 8).

| ER                                                       | Salute                                                                             | SERVIZIO SANITARIO REGIONALE<br>EMILIA-ROMAGNA                                                  | Regione Emilia-Romagna                                             |
|----------------------------------------------------------|------------------------------------------------------------------------------------|-------------------------------------------------------------------------------------------------|--------------------------------------------------------------------|
|                                                          | 1 1 1 1 1 1 1 1 1 1 1 1 1 1 1 1 1 1 1                                              |                                                                                                 | Elenco completo ISFRER                                             |
| E-R   Salute   ISF-RER                                   | a.                                                                                 |                                                                                                 | Logout                                                             |
| Salve,                                                   | - Utente dell'a                                                                    | zienda farmaceutica                                                                             |                                                                    |
| Ogni utente azie<br>propria Azienda,<br>"Elenco ISFRER". | ndale autorizzato alla gestione dei dati<br>inserire un nuovo ISF mediante la funz | mediante la funzione Elenco ISF-RER può: cons<br>ione "crea nuovo informatore" e aggiornare i d | ultare l'elenco degli ISF della<br>ati inseriti attraverso il link |
| Azioni                                                   | possibili                                                                          |                                                                                                 |                                                                    |
| - Elen<br>- Esci                                         | co ISFRER<br>dall'applicativo                                                      |                                                                                                 |                                                                    |

Figura 8

A schermo viene visualizzato l'elenco degli ISF aziendali. Per inserire nuovi informatori scientifici del farmaco cliccare il pulsante "Crea Nuovo informatore" (*figura 9*).

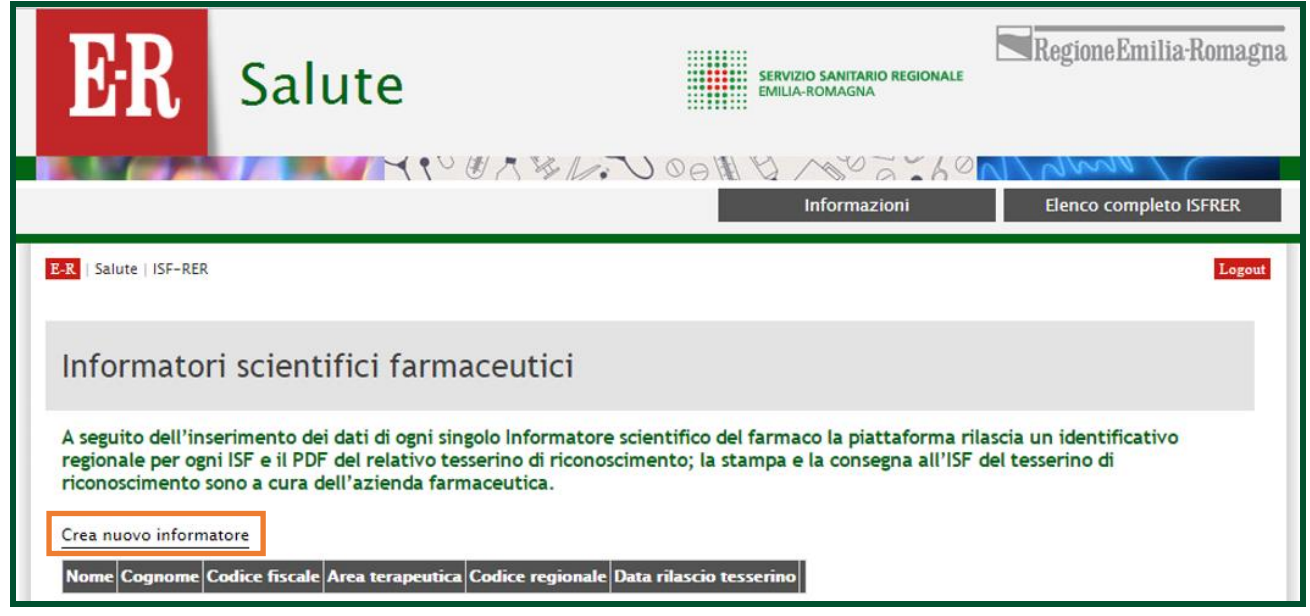

Figura 9

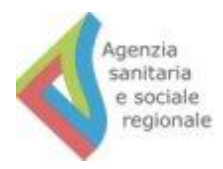

Compilare tutti i campi del modulo in *figura 10*, inserendo i dati del singolo ISF. Per caricare la fotografia della/del collega, cliccare "Seleziona" e seguire le istruzioni riportate sopra in merito alla *figura 2* (formati accettati .JPG/.GIF/.JPEG/.PNG/.BMP; dimensioni file massimo 2Mb). Per confermare quanto inserito, cliccare il pulsante "Salva".

|                                  |                                     | Informazioni | Elenco completo ISFRER |
|----------------------------------|-------------------------------------|--------------|------------------------|
| E-R   Salute   ISF-RER           |                                     |              | Logout                 |
|                                  |                                     |              |                        |
|                                  |                                     |              |                        |
| Inserimento informa              | atore scientifico farma             | aceutico     |                        |
|                                  |                                     |              |                        |
|                                  |                                     |              |                        |
| Nome                             |                                     |              |                        |
| 6                                |                                     |              |                        |
| Cognome                          |                                     |              |                        |
| Codice fiscale                   |                                     |              |                        |
|                                  |                                     |              |                        |
| Data inizio attività presso l'az | zienda                              |              |                        |
| 02/03/2017                       |                                     |              |                        |
| Titolo di studio                 |                                     |              |                        |
| Medicina e chirurgia             | T                                   |              |                        |
| Area terapeutica (massimo 10     | ))                                  |              |                        |
| 🗌 Anestesia e terapia intensi    | /a 🗌 Cardiologia                    |              |                        |
| Chirurgia generale               | Chirurgia specialistica             |              |                        |
| Dermatologia                     | Diabetologia                        |              |                        |
| Ematologia                       | Endocrinologia                      |              |                        |
| Gastroenterologia                | 🗌 Geriatria                         |              |                        |
| 🗌 Immunologia e allergologia     | Malattia della coagulazione         |              |                        |
| Malattie infettive               | Medicina fisica e riabilitazione    |              |                        |
| Medicina interna                 | Medicina nucleare                   |              |                        |
| Medicina urgenza                 | 🔲 Nefrologia e dialisi              |              |                        |
| Neurologia                       | Oculistica                          |              |                        |
| Oncologia                        | Ortopedia e traumatologia           |              |                        |
| Otorinolaringoiatria             | Pediatra                            |              |                        |
| Pneumologia                      | Psichiatria                         |              |                        |
| Reumatologia                     | Terapia antalgica e cure palliative |              |                        |
| Urologia                         | U Vaccini                           |              |                        |
| U Ostetricia e ginecologia       |                                     |              |                        |
| Ambito territoriale di attività  |                                     |              |                        |
| Azienda Sanitaria PIACENZ        | A Aziende Sanitarie PARMA           |              |                        |
| Aziende Sanitarie REGGIO I       | MILIA Aziende Sanitarie MODENA      |              |                        |
| Aziende Sanitarie FERRARA        | Aziende Sanitarie BOLOGNA           |              |                        |
| Azienda Sanitaria IMOLA          | Azienda Sanitaria ROMAGNA           |              |                        |
| Area Vasta Emilia Nord           | Area Vasta Emilia Centro            |              |                        |
| Regione Emilia Romagna           |                                     |              |                        |
| Rapporto lavoro unico            |                                     |              |                        |
| Foto                             |                                     |              |                        |
| Seleziona                        |                                     |              |                        |
|                                  |                                     |              |                        |
|                                  |                                     |              |                        |
| Salva                            |                                     |              |                        |
|                                  |                                     |              |                        |

Figura 10

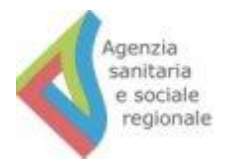

Nella schermata in *figura 11* controllare i dati inseriti: se sono corretti, cliccare "Salva". In caso contrario, cliccare "Indietro", modificare i dati e proseguire come da passaggio precedente.

| ER                     | Salut                 | te                                 | SERVIZIO SANITARIO REGIONALE<br>EMILIA-ROMAGNA | Regione Emilia-Romagna |
|------------------------|-----------------------|------------------------------------|------------------------------------------------|------------------------|
|                        | 7.00                  | 1900 A 36 100                      |                                                | Elenco completo ISFRER |
| E-R   Salute   ISF-RER |                       |                                    |                                                | Logout                 |
|                        |                       |                                    | 111110-1110-1110-1                             |                        |
| Inseriment             | o informat            | tore scientifico far               | maceutico                                      |                        |
|                        |                       |                                    |                                                |                        |
| Nome                   |                       |                                    |                                                |                        |
| Cognome                |                       |                                    |                                                |                        |
| Codice fisca           | le                    |                                    |                                                |                        |
|                        |                       |                                    |                                                |                        |
| Data inizio a          | ttività presso l'azie | enda                               |                                                |                        |
| Titolo di stu          | dio                   |                                    |                                                |                        |
| Medicina e c           | hirurgia              | •                                  |                                                |                        |
| Area terapeu           | itica (massimo 10)    | 1                                  |                                                |                        |
| Anestesia              | e terapia intensiva   | Cardiologia                        |                                                |                        |
| Chirurgia              | generale .            | Chirurgia specialistica            |                                                |                        |
| Dermatol               | ogia                  | Diabetologia                       |                                                |                        |
| Castroant              | arologia              | Cariatria                          |                                                |                        |
|                        | ngia e allergologia   | Malattia della coagulazione        |                                                |                        |
| Malattie in            | nfettive              | Medicina física e riabilitazione   |                                                |                        |
| Medicina               | interna               | Medicina nucleare                  |                                                |                        |
| Medicina               | urgenza               | Nefrologia e dialisi               |                                                |                        |
| Neurologi              | a                     | 🗍 Oculistica                       |                                                |                        |
| 🗐 Oncologia            | 1                     | 🗐 Ortopedia e traumatologia        |                                                |                        |
| 🔲 Otorinola            | ringoiatria           | 🕑 Pediatra                         |                                                |                        |
| Pneumolo               | gia                   | 🗍 Psichiatria                      |                                                |                        |
| 🔲 Reumatol             | ogia                  | 🔲 Terapia antalgica e cure palliat | ive                                            |                        |
| 🕑 Urologia             |                       | 🔲 Vaccini                          |                                                |                        |
| 🔲 Ostetricia           | e ginecologia         |                                    |                                                |                        |
| Ambito terri           | toriale di attività   |                                    |                                                |                        |
| 🔲 Azienda S            | anitaria PIACENZA     | Aziende Sanitarie PARMA            |                                                |                        |
| 🔲 Aziende S            | anitarie REGGIO EM    | IILIA 🔲 Aziende Sanitarie MODEN/   | A                                              |                        |
| Aziende S              | anitarie FERRARA      | Aziende Sanitarie BOLOGN           | A                                              |                        |
| Azienda S              | anitaria IMOLA        | Azienda Sanitaria ROMAG            | NA                                             |                        |
| Regions F              | a cmina Nord          | Area Vasta Emilia Centro           |                                                |                        |
| Regione E              | innia Komagna         |                                    |                                                |                        |
| Rapporto lav           | oro unico             |                                    |                                                |                        |
| Foto                   |                       |                                    |                                                |                        |
| Seleziona              |                       |                                    |                                                |                        |
|                        |                       |                                    |                                                |                        |
|                        |                       |                                    |                                                |                        |
|                        |                       |                                    |                                                |                        |
|                        |                       |                                    |                                                |                        |
|                        |                       |                                    |                                                |                        |
|                        |                       |                                    |                                                |                        |
|                        |                       |                                    |                                                |                        |
|                        |                       | - 6                                |                                                |                        |
|                        |                       |                                    |                                                |                        |
| Salva                  |                       |                                    |                                                |                        |
| torna alla lista       |                       |                                    |                                                |                        |
|                        |                       |                                    |                                                |                        |

Figura 11

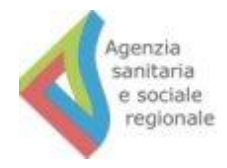

Il nominativo è stato salvato nel sistema: in *figura 12* si vede l'elenco degli informatori scientifici registrati per l'azienda farmaceutica.

Gli utenti aziendali, oltre a inserire nuovi nominativi di ISF (come visto in figura 9), possono modificare i dati relativi a un singolo ISF, eliminare i nominativi già presenti oppure scaricare il tesserino di riconoscimento degli informatori inseriti.

| ER                                                      | Salute                                                                                                   | SERVIZIO SANITARIO REGIONALE<br>EMILIA-ROMAGNA                                                                                | RegioneEmilia-Romagna                                      |
|---------------------------------------------------------|----------------------------------------------------------------------------------------------------|----------------------------------------------------------------------------------------------------|------------------------------------------------------------|
|                                                         | 10 C                                                                                                    | A BANDOON BANGO C. AB                                                                                                    | N/ Munda / C                                               |
|                                                         |                                                                                                    | Informazioni                                                                                                    | Elenco completo ISFRER                                     |
| E-R   Salute   ISF-REF                                  | 2                                                                                                    |                                                                                                    | Logout                                                     |
| Informato                                               | ri scientifici farmac                                                                                    | eutici                                                                                                    | 8 8 69 802 8                                               |
| A seguito dell'in<br>regionale per og<br>riconoscimento | serimento dei dati di ogni singo<br>ni ISF e il PDF del relativo tesse<br>sono a cura dell'azienda farma | o Informatore scientifico del farmaco la piattaforma r<br>rino di riconoscimento; la stampa e la consegna all'ISF<br>ceutica. | ilascia un identificativo<br><sup>7</sup> del tesserino di |
| Crea nuovo inform                                       | natore                                                                                                   |                                                                                                    |                                                            |
| Nome Co                                                 | ognome Codice fiscale Area                                                                               | terapeutica Codice regionale Data rilascio tesserino<br>Detta                                                                 | glio   Scarica tesserino                                   |

Figura 12

Per eliminare un nominativo o per modificare le informazioni legate a un ISF basta cliccare "Dettaglio" nella riga che corrisponde al nominativo da modificare. A questo punto si aprirà la schermata sotto (*figura 13*), in cui a fondo pagina si può cliccare "Modifica" (per riaprire la schermata vista in *figura 11* e cambiare i dati) oppure "Elimina" (per cancellare definitivamente la scheda di un ISF: una volta scelta questa opzione, comparirà una schermata di conferma dell'azione).

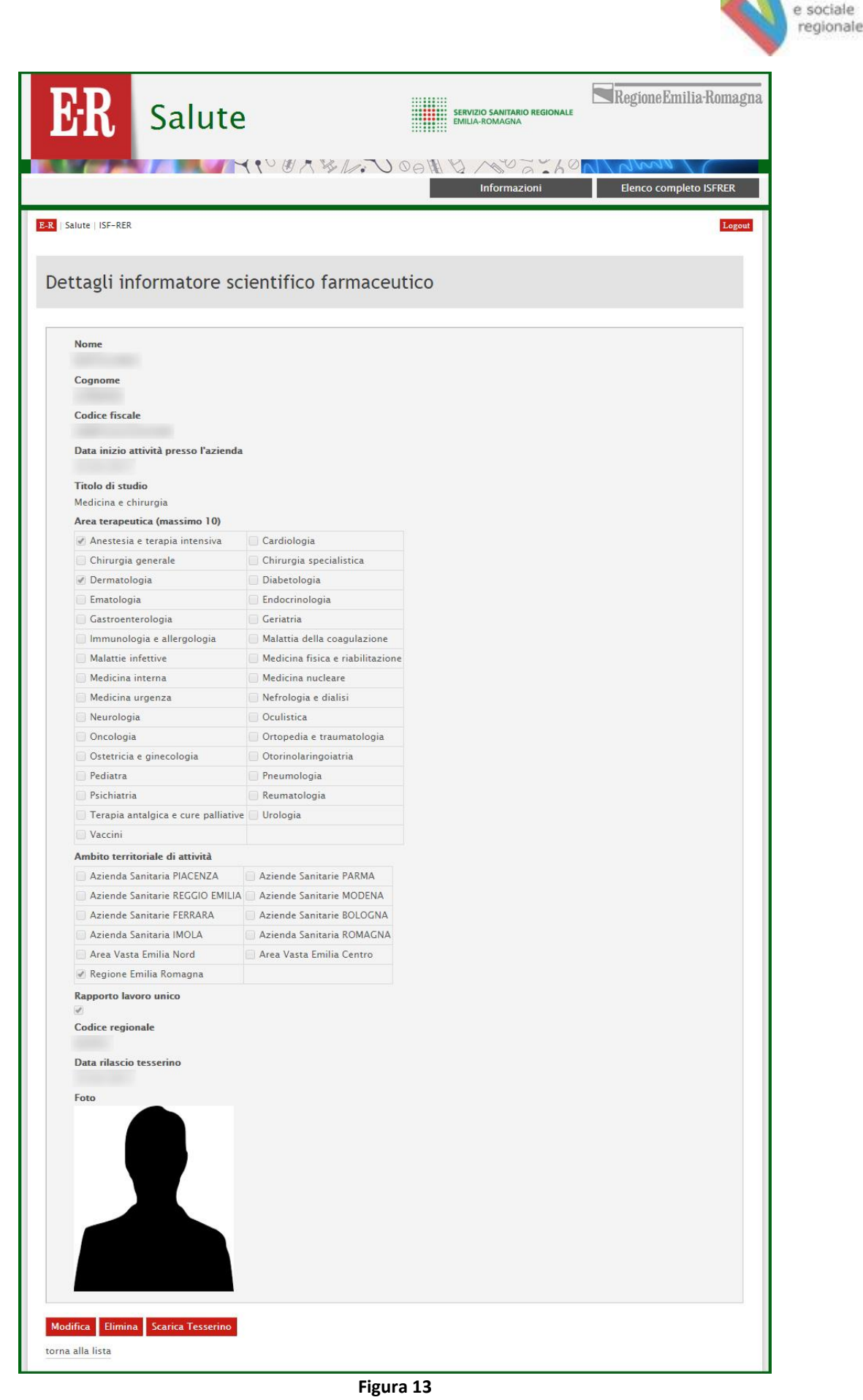

Manuale di istruzioni per l'uso dell'applicativo ISF-RER (anagrafe informatori scientifici del farmaco)

Agenzia sanitaria

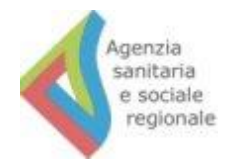

Per concludere la procedura, occorre scaricare il file PDF del tesserino di riconoscimento di ogni informatore scientifico, per poi stamparlo e consegnarlo.

Per portare a termine questa operazione bisogna usare il pulsante "Scarica tesserino", disponibile sia nella schermata vista in *figura 12* che in quella di *figura 13*. In entrambi i casi, una volta cliccato il comando parte un download automatico del tesserino in formato PDF, che viene salvato nella cartella dedicata ai file scaricati.

Sotto, in *figura 14*, il fac-simile di un tesserino di riconoscimento aperto in un lettore PDF, che permette anche la stampa.

|                                                                                                    |              | Azienda Farmaceutica: |
|----------------------------------------------------------------------------------------------------|--------------|-----------------------|
|                                                                                                    |              |                       |
| Teach Contract of Contract of |              |                       |
| 1000                                                                                                    |              |                       |
| 100                                                                                                    |              |                       |
| No. CONTRACT                                                                                                    | Aug. 10. 100 | Cod RER:              |
|                                                                                                    |              | 1000000000            |
|                                                                                                    |              |                       |

Figura 14